WINCHESTER PUBLIC SCHOOLS

598 N. Kent Street, Winchester, VA 22601 **P** 540-667-4253 **F** 540-722-6198

## PARENT/GUARDIAN GUIDE TO NEW STUDENT REGISTRATION

Great news! Winchester Public Schools has moved to paperless forms using Powerschool Enrollment Express. New students (Preschool, Kindergarten, and students in any grade who are new to WPS) will complete registration online.

- Students currently enrolled in Pre-K with WPS who are moving to Kindergarten should skip the pre-registration form and start on STEP 3.
- Use a web browser such as Chrome, Safari, or Firefox.
- The PowerSchool mobile app cannot be used for registration.

**STEP 1: Complete the <u>pre-registration form</u>.** Use the language drop down menu in the top right corner to translate the form if needed.

| D Enrollmer | nt Express                                                                                                    |                                                                                                    |                                                                                                    | Select Language 🧕 |
|-------------|----------------------------------------------------------------------------------------------------|----------------------------------------------------------------------------------------------------|----------------------------------------------------------------------------------------------------|-------------------|
|             |                                                                                                    |                                                                                                    |                                                                                                    | 1                 |
|             | Pre-Registration Form                                                                                                    |                                                                                                    | SELECT LAN                                                                                                    | NGUAGE HERE       |
|             | Pre-Registration Form - Winch<br>Welcomel This is the first step in your ne<br>received and approved by the school Re<br>your PowerSchool Parent Portal account | ester Public Schools<br>w student registration process. Please complete and submit<br>gistrar you will receive an email with information on next ste<br>where you will access the enrollment forms needed to com | t this form to start your online registration. Once this form has been<br>:ps. That email will include the information needed to create and access<br>plete your student registration. |                   |
|             | Student Information                                                                                                    |                                                                                                    |                                                                                                    |                   |
|             | Student First Name *                                                                                                    | Student Middle Name                                                                                                    | Student Last Name *                                                                                                    |                   |
|             | Suffix × ×                                                                                                    |                                                                                                    |                                                                                                    |                   |
|             | Student Date of Birth (DOB) *                                                                                                    |                                                                                                    |                                                                                                    |                   |
|             | Student Gender *                                                                                                    |                                                                                                    |                                                                                                    |                   |
|             | Student Grade Level *                                                                                                    |                                                                                                    |                                                                                                    |                   |
|             |                                                                                                    |                                                                                                    |                                                                                                    |                   |

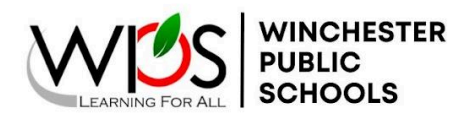

598 N. Kent Street, Winchester, VA 22601 P 540-667-4253 F 540-722-6198

## **STEP 2: Access the <b>Parent Portal**

|                                    | LEARNING FOR ALL                                                        |                                    | LEARNING FOR ALL                                                          |
|------------------------------------|-------------------------------------------------------------------------|------------------------------------|---------------------------------------------------------------------------|
| DewerSchool SIS                    |                                                                         | PowerSchool SIS                    |                                                                           |
| Sign In         Create Account     | IF YOU HAVE NEVER HAD A POWERSCHOOL<br>PARENT ACCOUNT, CREATE ONE HERE. | Parent Sign In                     | ALREADY HAVE A PARENT PORTAL ACCOUNT<br>LOG IN HERE.                      |
| Username                           |                                                                         | Username                           | •                                                                         |
| Password<br>F                      | Forgot Username or Password?                                            | Password<br>F                      | Forgot Username or Password?                                              |
| Student Sign In                    |                                                                         | Student Sign In                    |                                                                           |
| Students - Click the button to sig | n in. You will be redirected to the Student sign in page.               | Students - Click the button to sig | n in. You will be redirected to the Student sign in page. Student Sign In |

| STEP 2: Access the Parent Portal                                                                                                    |                                                                                                    |  |  |  |
|----------------------------------------------------------------------------------------------------|----------------------------------------------------------------------------------------------------|--|--|--|
| Enrolling a New Student                                                                                                    | Enrolling a New Student AND Have Students<br>Currently Enrolled                                                                                                    |  |  |  |
| <ul> <li>After you fill out the pre-registration form, you will receive an email with an Access ID and password to set up a Powerschool Parent Portal account.</li> <li>Visit <u>https://pwrschl.wps.k12.va.us/public/</u></li> <li>Click on "Create Account" tab</li> <li>Fill in the information requested for your desired username and password.</li> <li>Enter your student's full LEGAL name, Access ID and password (provided in the email you received).</li> </ul> | <ul> <li>You should already have a PowerSchool<br/>Account. Visit<br/><u>https://pwrschl.wps.k12.va.us/public/</u><br/>and log in using the username and<br/>password you set up previously.</li> <li>If you do not remember your password,<br/>click the "Forgot Username or<br/>Password?" link.</li> <li>Use the Access ID and Password (provided<br/>in the email you received) to link your new<br/>student to your account.**</li> </ul> |  |  |  |

WINCHESTER PUBLIC SCHOOLS

598 N. Kent Street, Winchester, VA 22601 **P** 540-667-4253 **F** 540-722-6198

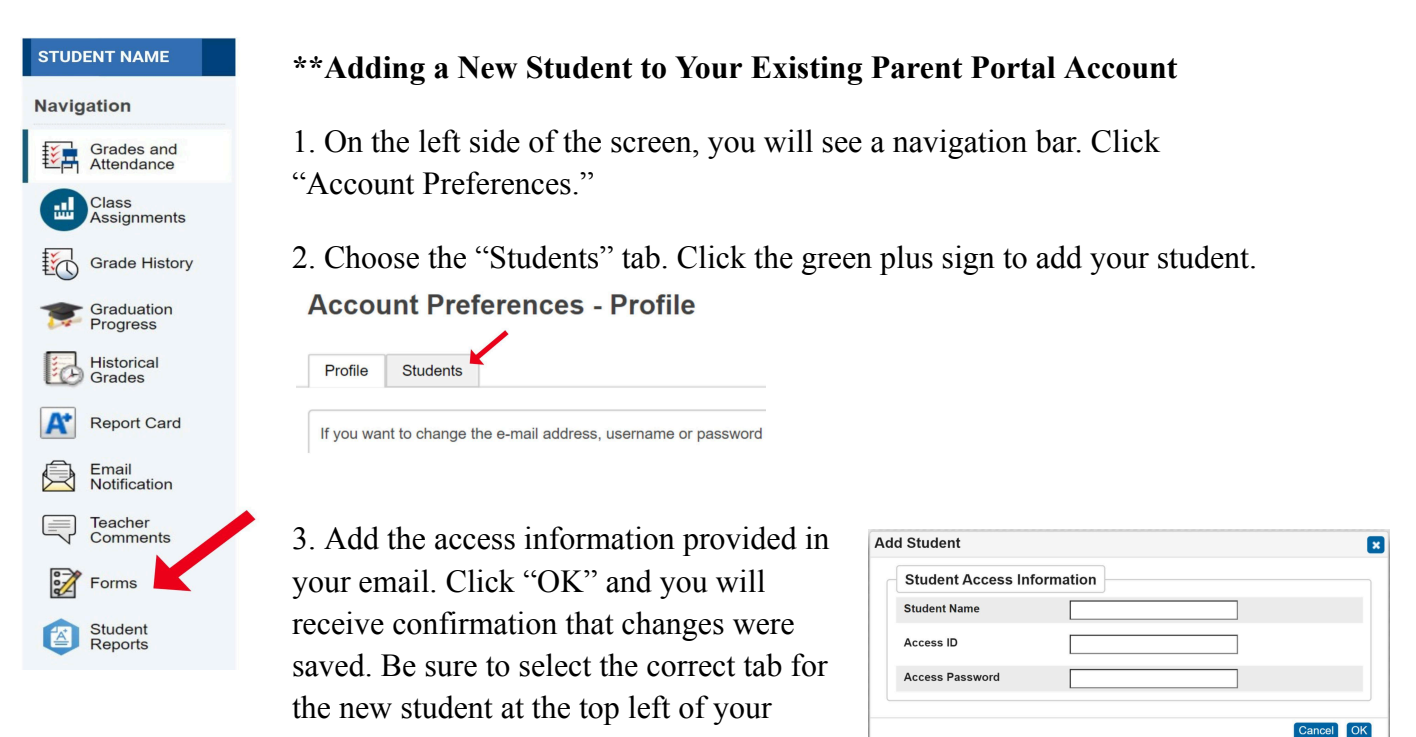

screen to complete registration.

#### If you experience any problems, please contact your school's front office.

## **STEP 3: Find Enrollment Forms**

On the left side of the screen, you will see a navigation bar. Click "Forms."

Once you have selected forms, choose your preferences by selecting the blue wheel.

-Enable Parent Notifications if you would like email notifications when your forms have been approved. Multiple email addresses can be added. Separate email addresses with a comma - no spaces.

-Choose Your Language. Click "Save."

| Your preferences haven't been configured.                                                                            | Preferences                                                       |
|----------------------------------------------------------------------------------------------------|-------------------------------------------------------------------|
| To configure if and how you'll receive notifications for forms, please use the button below to set your preferences. | Enable Parent Notifications                                       |
| Enrollment                                                                                                    | Ves ⊂ No ⊂<br>User Selected Language:<br>English ~<br>Save Cancel |
| WPS                                                                                                    |                                                                   |

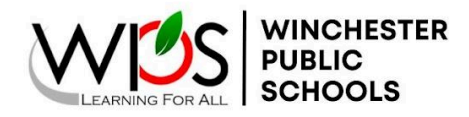

598 N. Kent Street, Winchester, VA 22601 P 540-667-4253 F 540-722-6198

## **STEP 4: Complete Enrollment Forms**

Listed on your screen will be a total of 10 forms that need to be completed for your student. You **<u>MUST</u>** complete all required fields and click "Submit" at the bottom of **<u>each</u>** form.

| Environment                                                                                |          | \$           |
|--------------------------------------------------------------------------------------------|----------|--------------|
|                                                                                            |          | Search forms |
| WPS                                                                                        |          |              |
| A Student Demographics                                                                     | O Not St | arted        |
| Acknowledgment of Completion                                                               | O Not S  | larted       |
| B. Address Verification   Proof of Residency   McKinney-Vento Screening                    | O Not St | larted       |
| C. Student Contacts                                                                        | O Not St | tarted       |
| D. Previous Enrollment   Records Release                                                   | O Not St | larted       |
| E. Home Language Survey                                                                    | O Not St | arted        |
| F. Medical Information   Over-the-Counter Medication Permission   Permission for Treatment | O Not St | larted       |
| G. Digital Learning Device Use Agreement                                                   | O Not St | larted       |
| H. Student Involvement Permission Form   Annual Notifications                              | O Not St | tarted       |
| I. Transportation Form                                                                     | O Not Si | larted       |

Once all 10 forms have been submitted, you can click on Forms on the left side navigation bar and your screen should look like the image below. Your student's enrollment process is complete! Forms that say Pending Review will be reviewed and approved by your student's school. If we have any issues or questions, you will be notified by the school.

| WPS                                                                                                    |                |
|----------------------------------------------------------------------------------------------------|----------------|
| A. Student Demographics<br>Last Entry: 03/11/2024 10-43 16 AM                                                                    | Pending Review |
| Acknowledgment of Completion Last Entry: 03/11/2024 10.49.28 AM                                                                  | Pending Review |
| B. Address Verification   Proof of Residency   McKinney-Vento Screening<br>Last Entry: 03/11/2024 10:44:01 AM                    | Pending Review |
| C. Student Contacts<br>Last Entry, 03/11/2024 10.44.37 AM                                                                        | Pending Review |
| D. Previous Enrollment   Records Release<br>Last Enry: 03/11/2024 10.45.28 AM                                                    | Pending Review |
| E. Home Language Survey<br>Last Entry: 03/11/2024 10-48 19 AM                                                                    | Pending Review |
| F. Medical Information   Over-the-Counter Medication Permission   Permission for Treatment<br>Last Entry: 03/11/2024 10:45 59 AM | Pending Review |
| G. Digital Learning Device Use Agreement Last Entry: 03/11/2024 10.47.16 AM                                                      | Pending Review |
| H. Student Involvement Permission Form   Annual Notifications<br>Last Entry: 03/11/2024 10.47.49 AM                              | Pending Review |
| I. Transportation Form<br>Last Entry: 03/11/2024 10.48:23 AM                                                                     | Pending Review |

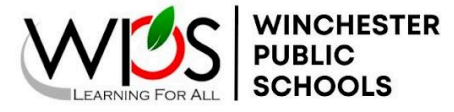

598 N. Kent Street, Winchester, VA 22601 **P** 540-667-4253 **F** 540-722-6198

## **APPENDIX A: Upload a Document from a Computer**

You will upload documents during the registration process, including: birth certificate, 2 proofs of residency, immunization record, health physical, proof of income if applying for preschool, and parent/guardian photo identification.

Full Proof of Residence Guidelines

STEP 1: Save the document to a folder on your computer in one of the accepted file formats. Files should be in PDF, JPEG, or PNG format and no larger than 2 MB. Click UPLOAD.

You are required to provide two (2) Proofs of Residency in the City of Winchester. \*If you are unable to upload the required proofs of residency please provide them directly to the school registrar. Registration will not be complete until they are provided.

- Rental Agreement/ Lease
- · Gas/Water/Electric Bill in last 2 months
- Receipt for personal property or real estate taxes paid within the last year to the Commonwealth of Virginia
   or the City of Winchester.

Current homeowner's or renter's insurance policy.

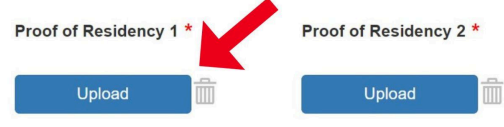

#### STEP 2: Click BROWSE to search for your saved document on your computer.

You are required to provide two (2) Proofs of Residency in the City of Winchester. \*If you are unable to upload the required proofs of residency please provide them directly to the school registrar. Registration will not be complete until they are provided.

- Rental Agreement/ Lease
- Gas/Water/Electric Bill in last 2 months
- Receipt for personal property or real estate taxes paid within the last year to the Commonwealth of Virginia
  or the City of Winchester.
- · Current homeowner's or renter's insurance policy.

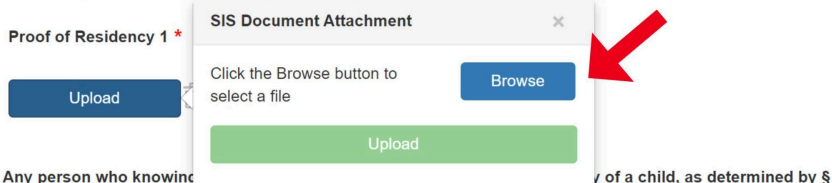

22.1-3, in a particular school division or school attendance zone, for the purposes of (i) avoiding the tuition charges authorized by § 22.1-5 or (ii) enrollment in a school outside the attendance zone in which the student

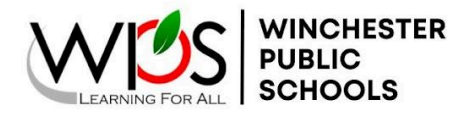

Electric\_Bill

#### LEARNING FOR ALL, WHATEVER IT TAKES

598 N. Kent Street, Winchester, VA 22601 **P** 540-667-4253 **F** 540-722-6198

### STEP 3: Choose the document and click OPEN.

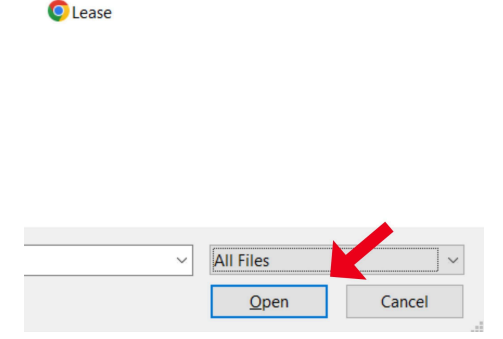

#### STEP 4: Once you have attached the document, click UPLOAD.

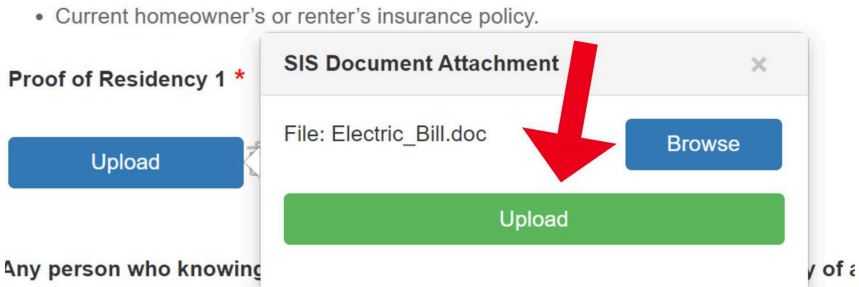

22.1-3, in a particular school division or school attendance zone, for the purposes

## STEP 5: The document will now appear by the Upload button.

You are required to provide two (2) Proofs of Residency in the City of Wine residency please provide them directly to the school registrar. Registration

- Rental Agreement/ Lease
- · Gas/Water/Electric Bill in last 2 months
- · Receipt for personal property or real estate taxes paid within the last year to the Cc
- · Current homeowner's or renter's insurance policy.

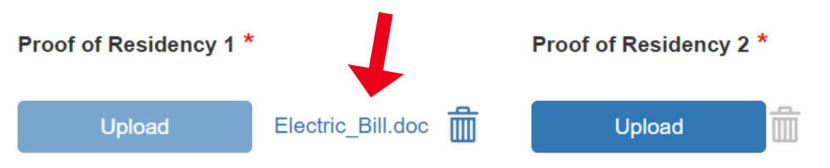

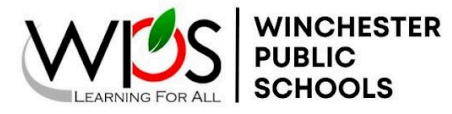

598 N. Kent Street, Winchester, VA 22601 **P** 540-667-4253 **F** 540-722-6198

## **APPENDIX B: Upload a Document from an iPhone:**

You will upload documents during the registration process, including: birth certificate, 2 proofs of residency, immunization record, health physical, proof of income if applying for preschool, and parent/guardian photo identification.

STEP 1: Save the document to your phone as a photo or file. Files should be in PDF, JPEG, or PNG format and no larger than 2 MB.

Click UPLOAD. You may also take a photo of your document after selecting "Upload" if you have not already saved it.

You are required to provide two (2) Proofs of Residency in the City of Winchester. \*If you are unable to upload the required proofs of residency please provide them directly to the school registrar. Registration will not be complete until they are provided.

- Rental Agreement/ Lease
- Gas/Water/Electric Bill in last 2 months
- Receipt for personal property or real estate taxes paid within the last year to the Commonwealth of Virginia or the City of Winchester.
- Current homeowner's or renter's insurance policy.

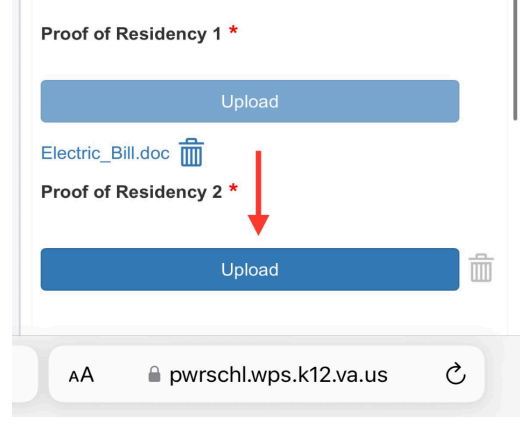

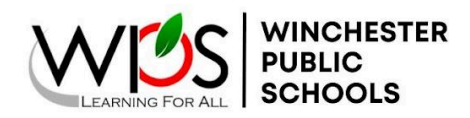

598 N. Kent Street, Winchester, VA 22601 **P** 540-667-4253 **F** 540-722-6198

### STEP 2: Click BROWSE to search for your photo or file on your phone.

Receipt for personal property or real estate taxes paid within the last year to the Commonwealth of Virginia or the City of Winchester.
 Current homeowner's or renter's insurance policy.
 Proof of Residency 1 \*

 Upload
 SiS Document Attachment
 Erowse
 Upload
 g zz.1-3, in a particular school division or school attendance zone, for the purposes of (i) avoiding the tuition charges authorized by § 22.1-5 or (ii)

· Gas/Water/Electric Bill in last 2 months

## STEP 3: Choose whether your document is an image or file, OR take a photo of your document.

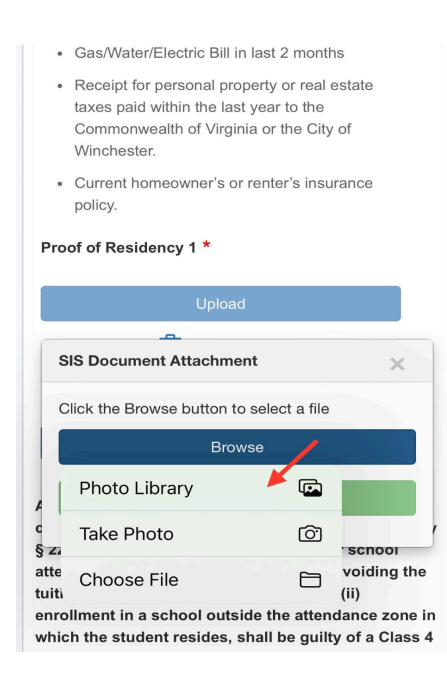

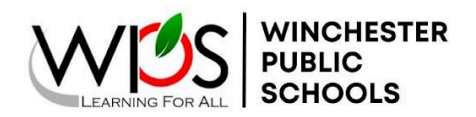

598 N. Kent Street, Winchester, VA 22601 P 540-667-4253 F 540-722-6198

## STEP 4: Once you have attached the document, click UPLOAD.

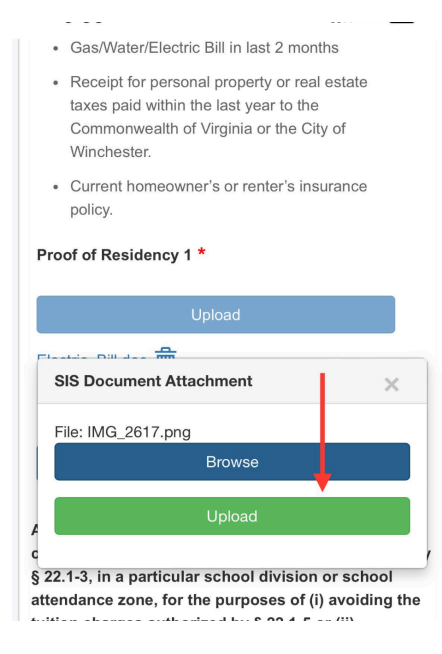

# STEP 5: You will get a confirmation if the upload is successful.

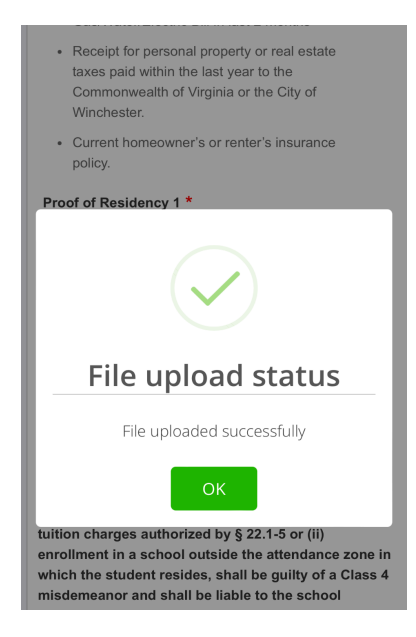

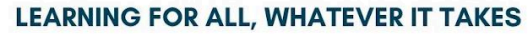

VINCHESTER PUBLIC SCHOOLS

598 N. Kent Street, Winchester, VA 22601 **P** 540-667-4253 **F** 540-722-6198

## STEP 6: The document will now appear by the Upload button.

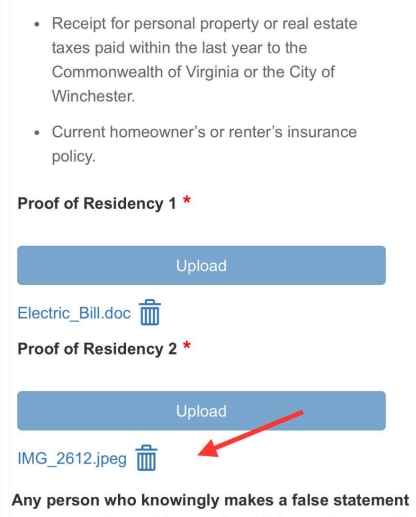

• Gas/Water/Electric Bill in last 2 months

Any person who knowingly makes a faise statement concerning the residency of a child, as determined by § 22.1-3, in a particular school division or school attendance zone, for the purposes of (i) avoiding the fuition charges authorized by § 22 1-5 or (ii)